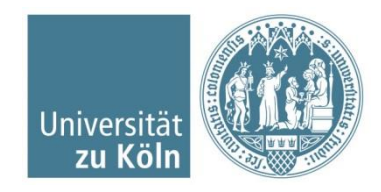

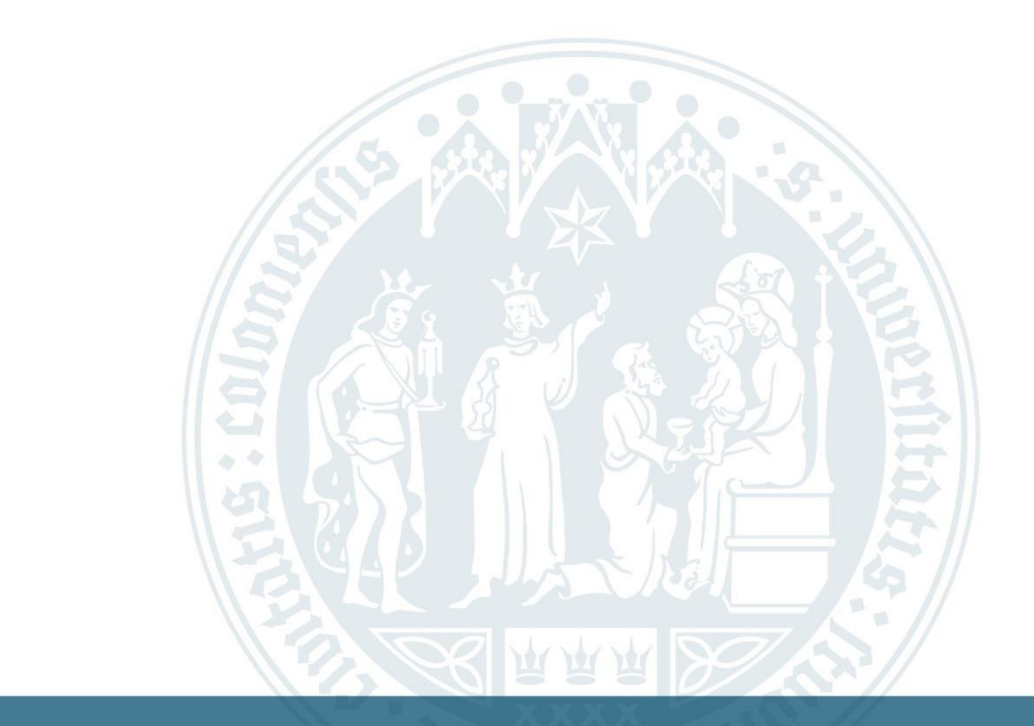

### Anleitung: Ausfüllen einer Fachsemestereinstufung

WiSo-Anrechnungszentrum | 30.06.2025

## Homepage des Anrechnungszentrums (ARZ)

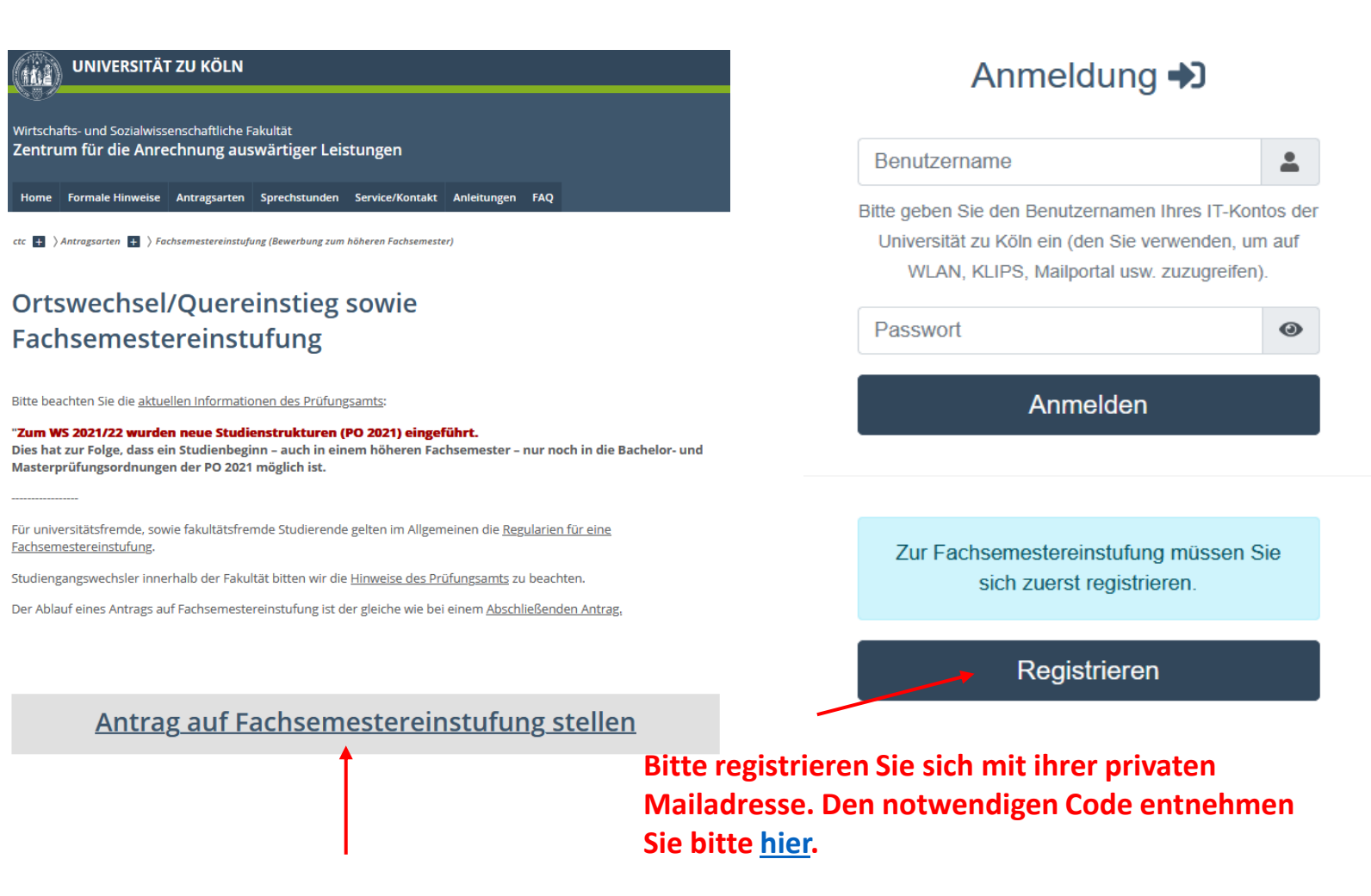

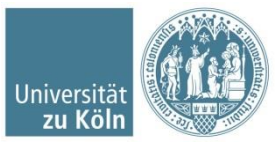

### Persönliche Daten aktualisieren

| Anträge Persönliche Dater |                                                                                                  | • | Deutsch • |
|---------------------------|--------------------------------------------------------------------------------------------------|---|-----------|
| Persönliche Dater         | n bearbeiten                                                                                     |   |           |
| Matrikelnummer*           |                                                                                                  |   |           |
| Nachname*                 |                                                                                                  |   |           |
| Vorname*                  |                                                                                                  |   |           |
| Email*                    |                                                                                                  |   |           |
| Telefon                   |                                                                                                  |   |           |
| Studiengang*              | Master of Arts Regionalstudien Lateinamerika - Sozialwissenschaften, PO 2021                     |   | ~         |
|                           | Solange Sie einen offenen Antrage besitzen, können Sie Ihren Studiengang nicht ändern! Speichern |   |           |

### ! Bei der Auswahl des Studienganges die richtige Prüfungsordnung beachten

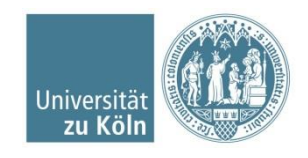

### Antragsart auswählen

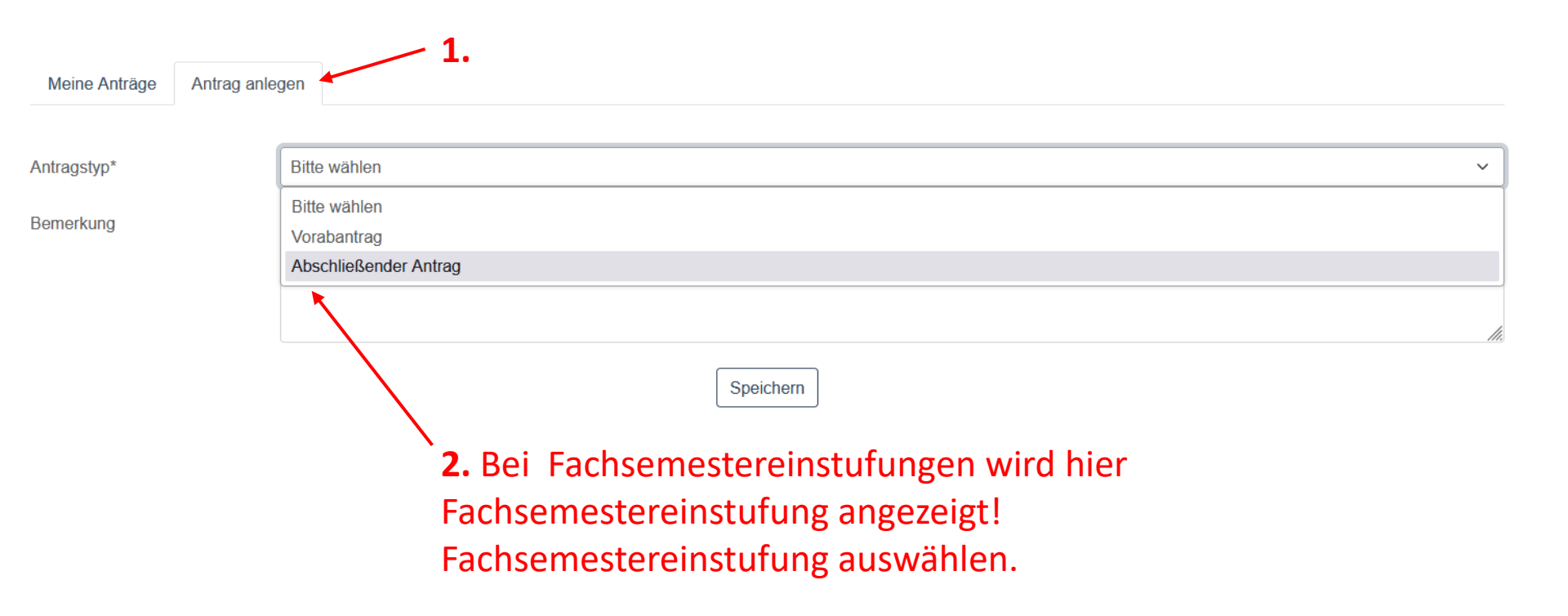

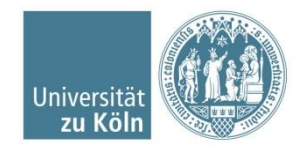

### Kurse anlegen

| Meine Anträge | Antrag anlegen  | Antrag Detailansicht |
|---------------|-----------------|----------------------|
| Monte Andage  | Anitiag anicych | Antrag Dotaliansion  |

#### Abschließender Antrag vom 14.04.25, 15:33, zuletzt geändert am 14.04.25, 15:33 (Neu)

| Antrag 21.561 wurde angeleg | t |               |    |
|-----------------------------|---|---------------|----|
|                             |   |               |    |
| Bemerkung                   |   |               |    |
|                             |   |               | 1. |
| Bemerkung speichern         |   |               |    |
| Zeugnis*                    | • |               |    |
| Weiterer Beleg              | 0 |               |    |
| Anrechnungen                |   |               |    |
| Kölner Kurse                |   | Externe Kurse |    |

### Kurse hinzufügen

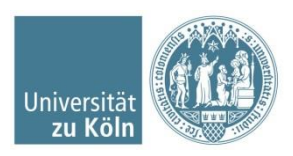

# Kölner Kurse hinzufügen

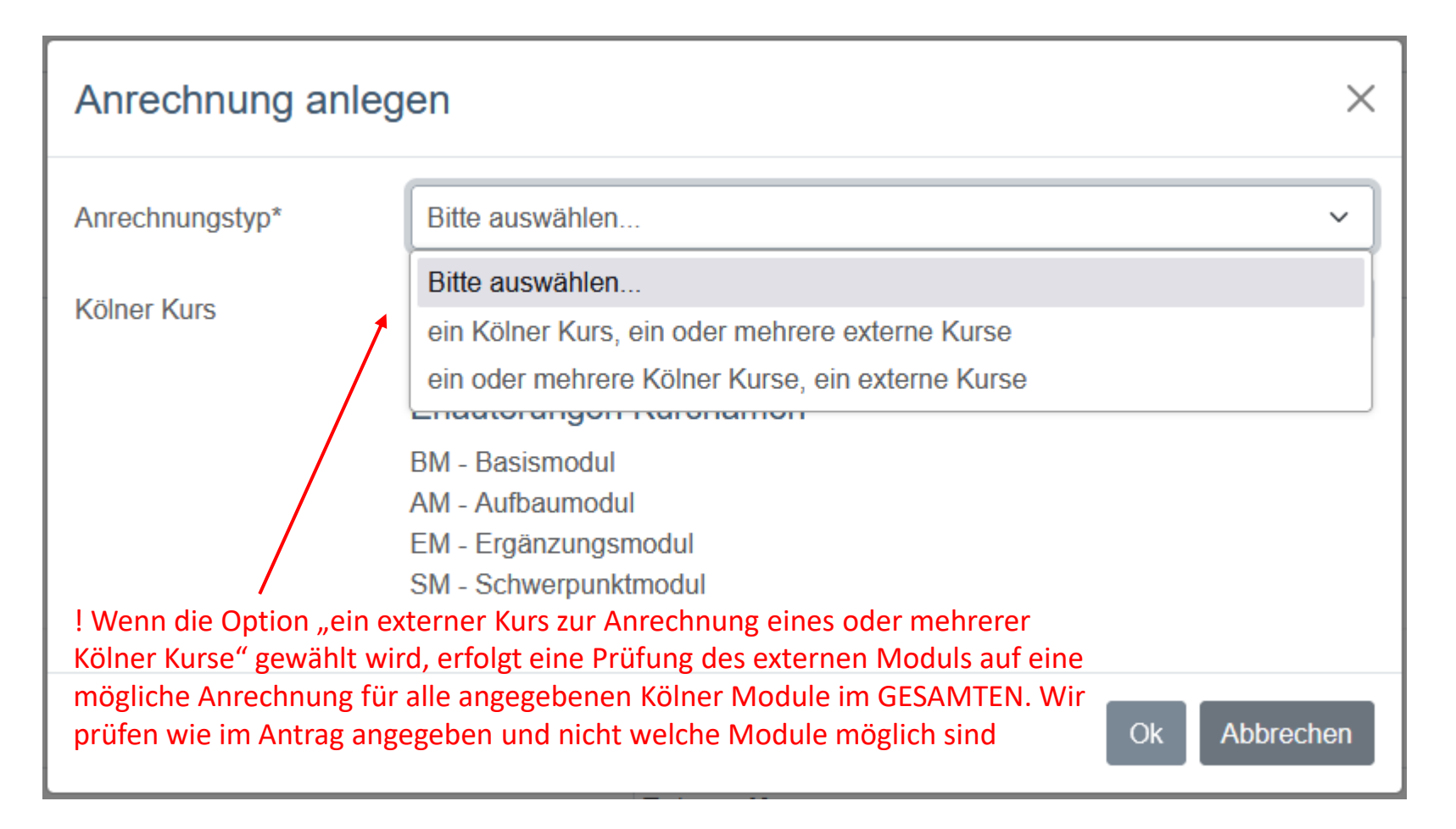

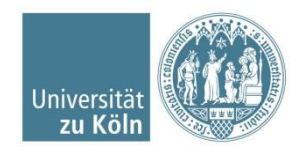

# Kölner Kurse hinzufügen

| Anrechnung anleg                                                               | len                                             |           | ×   |
|--------------------------------------------------------------------------------|-------------------------------------------------|-----------|-----|
| Anrechnungstyp*                                                                | Bitte auswählen                                 |           | ~   |
| Kölner Kurs                                                                    | Bitte auswählen                                 |           | ~   |
| 1                                                                              | BM Comparative Political Economy                |           | ^   |
|                                                                                | BM Comparative Political Institutions           |           |     |
|                                                                                | BM Democratic Theory and Practice               |           |     |
|                                                                                | BM European Politics                            |           |     |
|                                                                                | BM International Relations                      |           |     |
|                                                                                | BM Sociology I Analysis of Cross-Sectional Data |           | ~   |
| Kölner Kurs auswählen (<br>vorhanden ist, bitte prüf<br>ausgewählt worden ist) | wenn ein Modul nicht<br>en ob die richtige PO   | Ok Abbrec | hen |

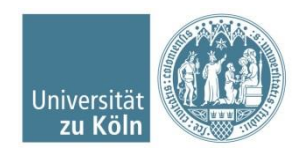

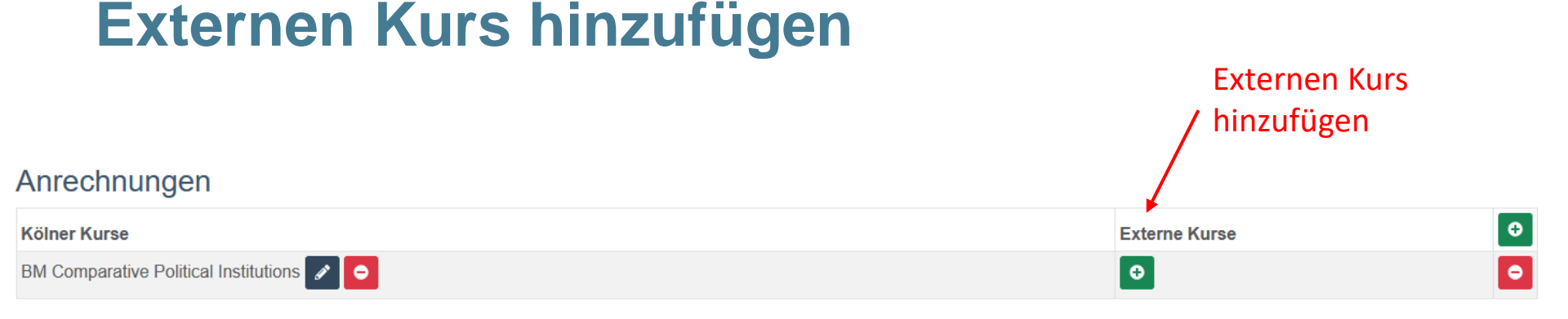

| Belegung anlegen                 |                   |                         | ×            |
|----------------------------------|-------------------|-------------------------|--------------|
| Land*                            | Spanien           |                         | ×            |
| Universität*                     | Universidad Autò  | noma de Barcelona       | ×            |
| Kurs*                            | Sociologia ambier | ntal                    | ×            |
| Note*                            | Bitte auswählen   |                         | ~            |
| Nachweis Inhalt /<br>Workload 1. | Durchsuchen       | Keine Datei ausgewählt. | •            |
| Nachweis Inhalt /<br>Workload 2. | Durchsuchen       | Keine Datei ausgewählt. |              |
|                                  |                   |                         | Ok Abbrechen |

Aus aktuellem Anlass weisen wir Sie an dieser Stelle noch einmal ausdrücklich darauf hin, dass digital eingereichte Dokumente von einer offiziellen Seite herausgegeben werden müssen. Selbst erstellte Dokumente werden nicht angenommen.

Wir akzeptieren ausschließlich Nachweise, die folgende Kriterien erfüllen:

•Format: PDF-Datei

•Umfang: keine vollständigen Modulhandbücher ( nur die entsprechende Passage zum betreffenden Modul ) •Sprache: englisch oder deutsch

•Alternativen: Syllabus oder Vorlesungs- und Übungsfolien

•Anforderungen: im Modul behandelte Inhalte müssen konkret aus dem Nachweis hervorgehen
•Dateigröße maximal 2MB

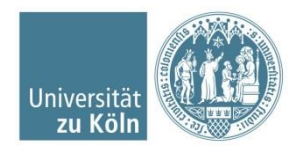

### **Externen Kurs anlegen**

| Belegung anlegen                 |                                                                                                    | ×                 |
|----------------------------------|----------------------------------------------------------------------------------------------------|-------------------|
| Land*                            | Spanien                                                                                                    | ×                 |
| Universität*                     | Universidad Autònoma de Barcelona                                                                                  | ×                 |
| Kurs*                            | Bitte auswählen                                                                                                    | ~                 |
| Note*                            | Managing Product and Brand Promotion<br>Management Pricing Strategies                                              | Â                 |
| Nachweis Inhalt /<br>Workload 1. | Managing Pricing Stratagies<br>govern local                                                                        |                   |
| Nachweis Inhalt /<br>Workload 2. | Local Government<br>Business in Action: Local Companies in a Global World<br>Cultural history of the British Isles |                   |
|                                  | neuen Kurs anlegen                                                                                                 | ✓<br>Ok Abbrechen |

Falls Ihr Kurs nicht im Dropdown Menü angezeigt wird, können Sie ihn hier selbstständig anlegen

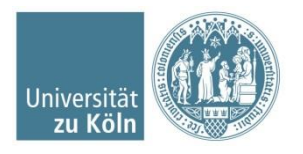

# Zeugnis/ToR hochladen und Antrag abschicken

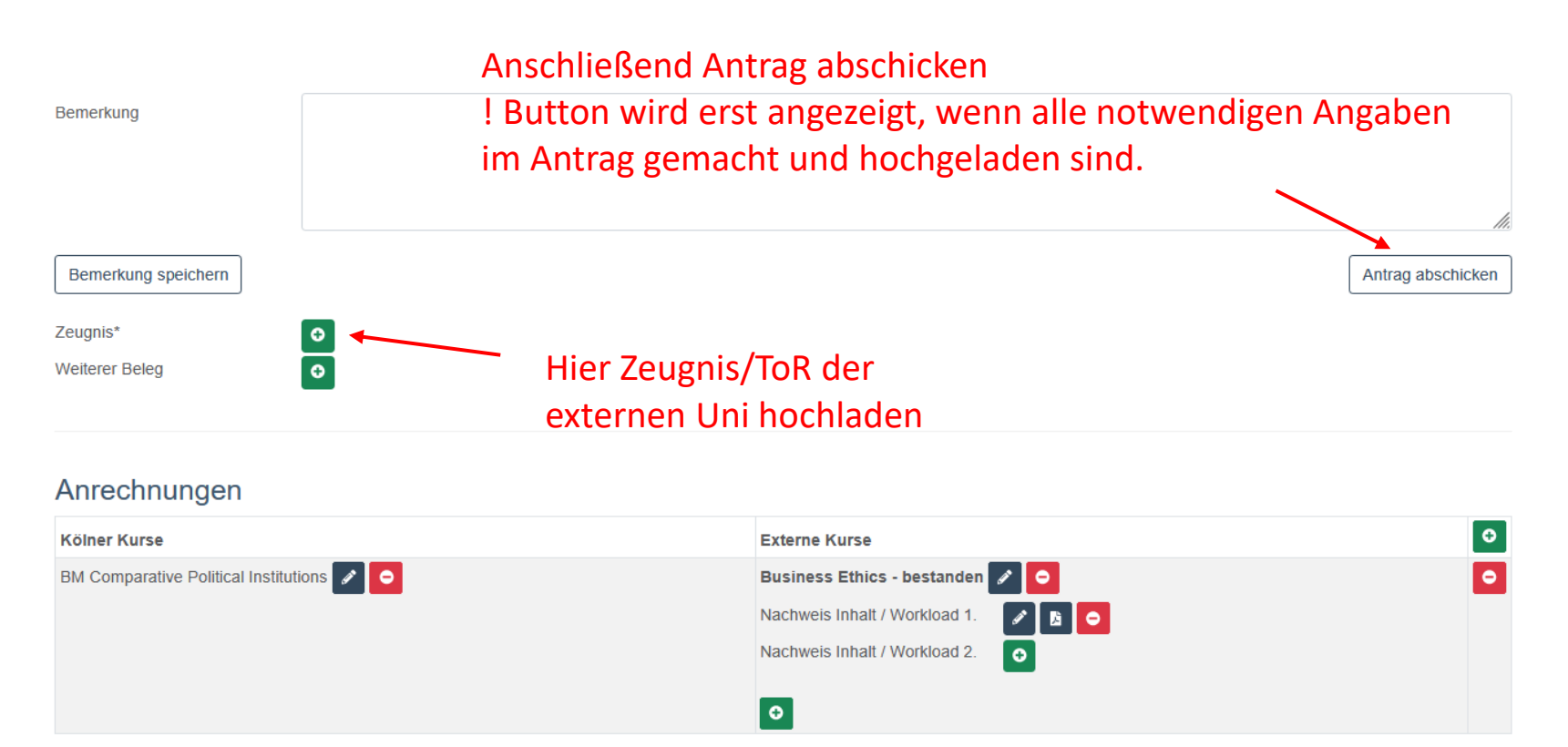

Nach dem Abschicken auf unserer Homepage erhalten Sie zusätzlich Ihren Antrag per Mail. Es müssen jedem internen Modul mind. ein externes Modul zugeordnet werden. Zeugnis & Nachweise müssen hinzugefügt worden sein, sonst kann der Antrag nicht abgeschickt werden.

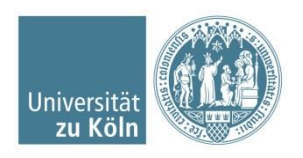

WiSo Anrechungszentrum Universität zu Köln